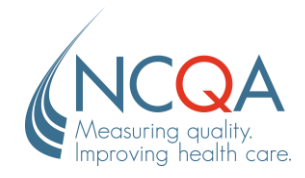

# Submit a Question to the NCQA Representative

#### STEP

## Go to qpass.ncqa.org

From the Organization Dashboard, click **Ask a Question** under the name of the assigned representative.

| Q-PASS Testing Organization | Account ID: 123456 | Ø Edit |
|-----------------------------|--------------------|--------|
| My NCQA Representatives     |                    |        |

### STEP 2

Complete the form by selecting the appropriate category for General Content Area and Specific Content Area, provide the subject and question. Click **Submit Your Question** to send the case to your representative.

Upon submission, you will receive an email with the case number. When the question is answered and the case is closed, you will receive another email with the case reply.

You can view open and closed cases or ask a new question from your My.NCQA.org account.

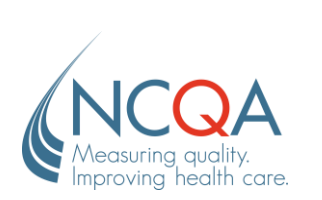

| Ask a question                                                                                              | ×                                                |
|----------------------------------------------------------------------------------------------------|--------------------------------------------------|
| Help us route your question to the right expert by selecting from the following:                            |                                                  |
| Product/Program Type:                                                                                       | _                                                |
| Recognition Programs                                                                                        | ~                                                |
| General Content Area:                                                                                       |                                                  |
| PCMH - Annual Reporting                                                                                     | ~                                                |
| Specific Area:                                                                                              |                                                  |
| Concept: Knowing and Managing Your Patients (KM)                                                            | <ul> <li>What year does your question</li> </ul> |
| relate to?                                                                                                  |                                                  |
| Subject                                                                                                    |                                                  |
| AR-KM 02                                                                                                    | ]                                                |
| Question                                                                                                    |                                                  |
| What are some examples of 'Other Aspects of Diversity'?                                                     |                                                  |
| Submit Your Question<br>Having trouble seeing the question form? Click here to open this form in a new tab. |                                                  |
|                                                                                                    | Close                                            |

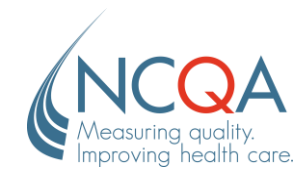

# Submit a Question via My.NCQA.org

#### STEP 1

### Go to my.ncqa.org -

Login to your My.NCQA account using the Single Sign In or your Q-PASS credentials. Select My Questions from the homepage.

| Mosering addy<br>Instrume the state                                                                                                    | V in 1 8 8 9                                                                                                    |                                                                                                    |
|----------------------------------------------------------------------------------------------------|----------------------------------------------------------------------------------------------------|----------------------------------------------------------------------------------------------------|
| MY NCCA<br>Simple<br>If you already have an IXCCA Account, then samply legs in - to new account is<br>mercensary if you account have an account, creating one is easy<br>My Account<br>Magage you account across all our porticuts and keep you antomation up to deal<br>to and w account operation the best samoup possible.<br>My Questions | Ergen Bay n<br>Bagan, ganta en accourt, or read a passand, data barro to<br>ga to faccha Sangta Bay to to barro.<br>U ga and Bagan Bagan | <br>My Questions<br>View your questions in an easy and convenient way.<br>• Ask a question<br>• View responses<br>• See a history of past questions |
| Stay Current Big to InCOA's Latest Email Updates Nets.                                                                                                    |                                                                                                    | My Questions                                                                                                    |

#### STEP 2

Select **Ask a Question** in the top right corner.

| UESTIONS         |            |        |                      |          | Ask a Question  |
|------------------|------------|--------|----------------------|----------|-----------------|
| Open Close       | d          |        |                      |          |                 |
| 10 v record      | s per page |        |                      | s        | earch:          |
| Subject          | 11         | Type 👘 | Product/Program      | Case 11  | Modified 17     |
| test             |            | PCS    | Recognition Programs | 00460153 | 10/23/2023      |
| pen Questions Fo | und: 1     |        |                      |          | Previous 1 Next |

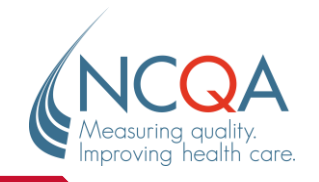

#### STEP 3

Select the appropriate question category from the provided options and fill out the form that populates. Provide the subject and question, click **Submit Your Question**. You will be notified via email with the case number.

| NEW QUESTION                                                                                                    | ×                 | NEW QUESTION                                                                                                    | × |
|----------------------------------------------------------------------------------------------------|-------------------|----------------------------------------------------------------------------------------------------|---|
| Did you know that you can review answers to common questions in                                                                                | our <u>FAQs</u> ? | Help us route your question to the right expert by selecting from the following:  Product/Program Type:  Recognition Programs                                             |   |
| Select the category that best matches your que<br>PCS<br>Policy/Program Clarification Support<br>Programs<br>Becoming Accredited, Certified or | estion.           | General Content Area:<br>PCMH - Patient Centered Medical Home<br>Specific Area:<br>Q-PASS Technical Issues<br>What Publication Year does your question relate to?<br>2023 | ~ |
| Orders<br>Purchasing a publication or<br>registering for an event<br>Support<br>Experiencing technical difficulties?                           |                   | Subject         Update Clinicians         Question         How do I update a clinician's information in Q-PASS?                                                           |   |
| About NCQA<br>Ask a general question                                                                                                    |                   |                                                                                                    |   |
|                                                                                                    |                   | Submit Your Question                                                                                                    |   |

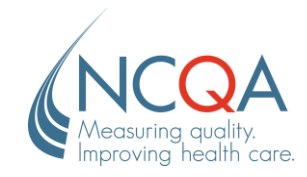

# Access Open Questions in My.NCQA

#### STEP 1

## Go to my.ncqa.org -

Log into your My.NCQA account using the Single Sign In or your Q-PASS credentials. Select My Questions from the options menu.

| And the second second                                                                                                    |                                                                                                    |                                                                                                    |
|----------------------------------------------------------------------------------------------------|----------------------------------------------------------------------------------------------------|----------------------------------------------------------------------------------------------------|
| MY NCGA Simple You aready fave an NCGA account, then simply sign is - no new account is necessary. If you cont have an account, creating one is easy. My Account Manage your account across at our products and keep your internation up-to-date so that we can continue to provide the best service possible. My Questions Ask questions, were responses and see the complete hotory of your interactions. Stay Current Sign Up to AccAsi Latest Email Lipdates here. | Single Sign In<br>To sign in create a new account, or reset a password, cick below to<br>or is In ACCAY's Single Sign In Server. | My Questions<br>View your questions in an easy and convenient way.<br>• Ask a question<br>• View responses<br>• See a history of past questions |
|                                                                                                    |                                                                                                    | My Questions                                                                                                    |

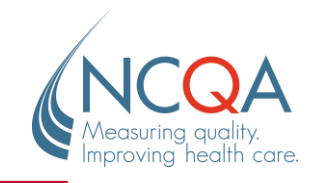

STEP 2

From this page, you can view your Open Questions from the tab labeled **Open**.

| Open Closed         |         |         |                      |          |                                           |
|---------------------|---------|---------|----------------------|----------|-------------------------------------------|
| 10 v records p      | er page |         |                      | S        | earch:                                    |
| Subject             | ↓↑      | Type ↓↑ | Product/Program 1    | Case 🕼   | Modified $\downarrow_{\bar{r}}^{\bar{r}}$ |
| test                |         | PCS     | Recognition Programs | 00460153 | 10/23/2023                                |
| )pen Questions Foun | id: 1   |         |                      |          | Previous 1 Next                           |

## STEP 3

Select the **case number** to view detailed information about the case.

| Subject 🕼 | Type ↓† | Product/Program      | Case 11  | Modified ↓₹ |
|-----------|---------|----------------------|----------|-------------|
| test      | PCS     | Recognition Programs | 00460153 | 10/23/2023  |

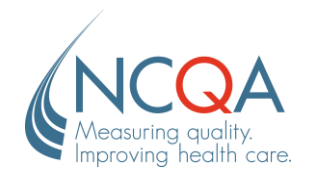

If needed, add additional comments in the provided comment field and click **Submit Comment**.

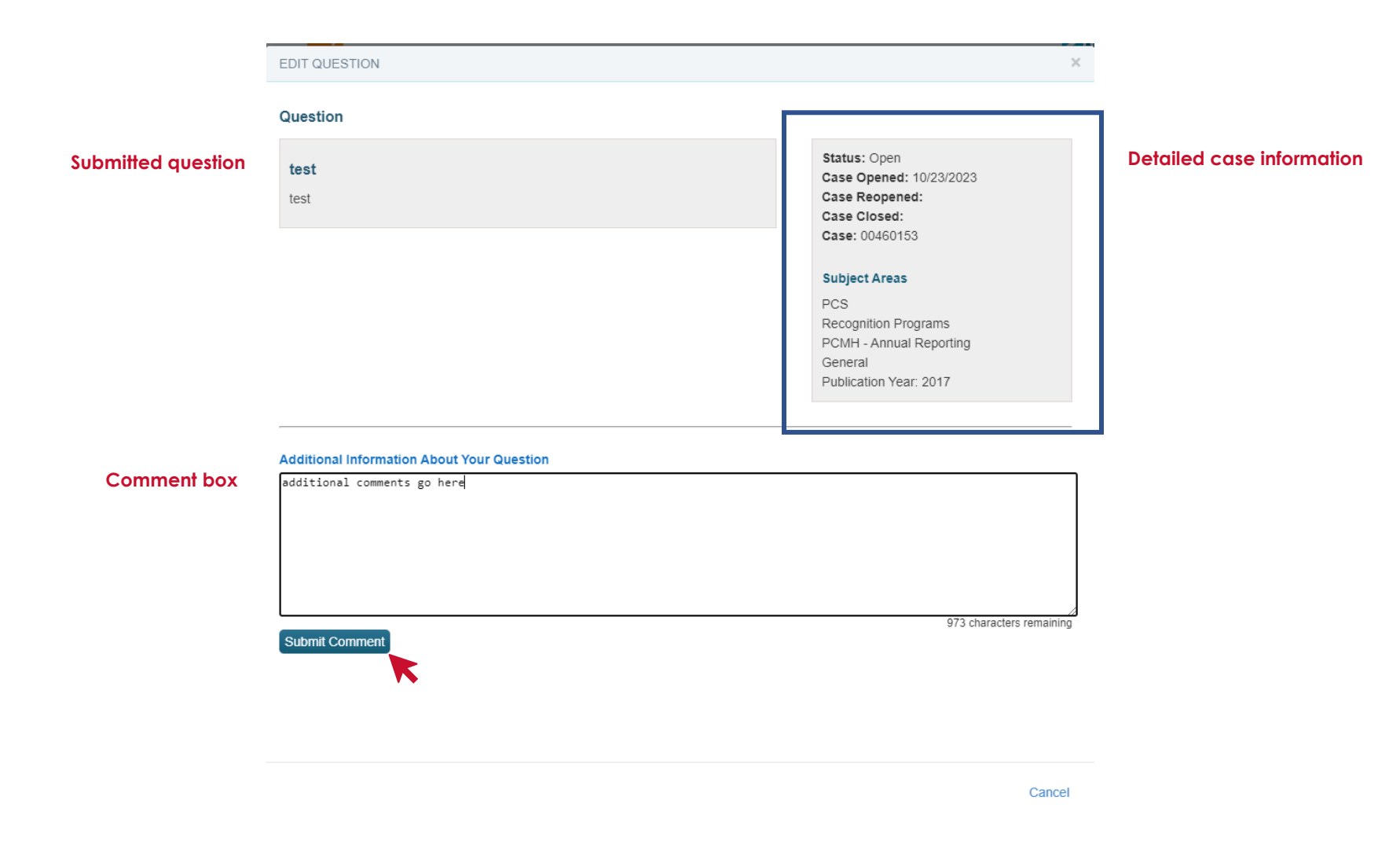

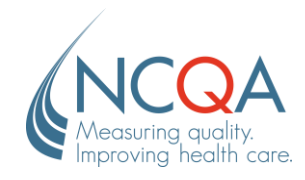

# **Review and Reopen Closed Cases**

STEP 1

### Go to my.ncqa.org

Use the Single Sign-In to log into your account and navigate to My Questions.

| Start And Start Start St | My Questions<br>View your questions in an easy and convenient w<br>• Ask a question<br>• View responses<br>• See a history of past questions |
|----------------------------------------------------------------------------------------------------|----------------------------------------------------------------------------------------------------|

STEP 2

From here, you can view all closed cases from the tab labeled **Closed**. Select the case number to view case details.

| QUESTIONS                 |                       |        |                      |    |          |     | Ask a Question         |
|---------------------------|-----------------------|--------|----------------------|----|----------|-----|------------------------|
| Open Closed               | je                    |        |                      |    | ş        | Sei | arch:                  |
| Subject                   | $\downarrow \uparrow$ | Type 🗸 | Product/Program      | ţ, | Case 11  |     | Modified ↓ <sup></sup> |
| test                      |                       | PCS    | Recognition Programs |    | 00451754 |     | 10/10/2023             |
| Closed Questions Found: 1 |                       |        |                      |    |          |     | Previous 1 Next        |

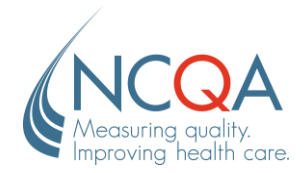

View the question, answer, and case details. Add any additional comments in the comment box and select **Reopen Case and Submit Comment**. The case will be assigned back to your representative.

| DIT QUESTION |                                           |
|--------------|-------------------------------------------|
| Question     |                                           |
| test         | Status: Closed                            |
|              | Case Opened: 10/23/2023                   |
| test         | Case Reopened:<br>Case Closed: 10/23/2023 |
|              | Case: 00460153                            |
| Answer       |                                           |
|              | Subject Areas                             |
| close        | PCS                                       |
|              | Recognition Programs                      |
|              | PCMH - Annual Reporting                   |
|              | General                                   |
|              | Publication Year: 2017                    |

| Additional Information About Your Question |                         |  |  |
|--------------------------------------------|-------------------------|--|--|
| additional comments here                   |                         |  |  |
|                                            |                         |  |  |
|                                            |                         |  |  |
|                                            |                         |  |  |
|                                            |                         |  |  |
|                                            |                         |  |  |
|                                            |                         |  |  |
|                                            | 976 characters remainir |  |  |